### 「おかやまフードトリップ」操作説明書 ~フードバンク団体様向け~

| 次 |
|---|
|   |

| ・サービスの利用準備                      | •••2    |
|---------------------------------|---------|
| • 新規登録                          | • • • 3 |
| ・ログイン                           | • • • 5 |
| ・食品検索と依頼                        | • • • 6 |
| ・依頼した食品の確認                      | • • • 8 |
| ・取引成立後について                      | •••11   |
| ・譲渡結果報告書の発行                     | •••13   |
| ・登録情報の編集                        | •••14   |
| ・お知らせ                           | •••15   |
| ・ログアウト                          | •••16   |
| <ul> <li>パスワードを忘れたとき</li> </ul> | •••17   |
| ・ID(メールアドレス)を変更したいとき            | •••19   |
|                                 |         |

- ・サービスを利用する前に以下ご確認ください。
- ①サービスの利用規約をご確認ください。
- ・②パソコンからご利用される際は、以下のURLからアクセスください。 <u>https://foodeal.jp</u>
   ※受領書をExcelで発行する事ができますので、パソコンからのご利用 を推奨いたします。

③スマートフォンまたはタブレットからご利用される際は、以下の二次元バーコードからアプリをダウンロードください。

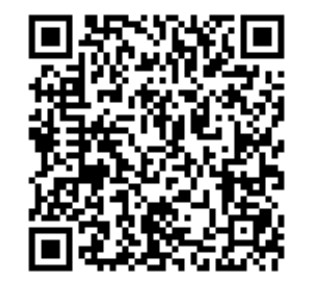

iPhoneの方はコチラ

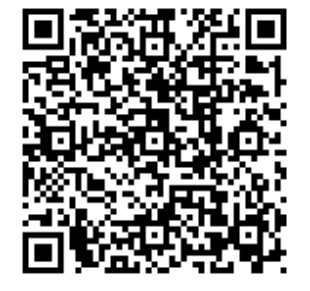

Androidの方はコチラ

### サービスの 利用準備

新規登録

- ①サイトへアクセスまたはアプリを開くと、以下のようなログイン画面が開きます。画面下部の新規アカウント登録は「こちら」を選択してください。
- ②入力フォームが表示されますので、項目を入力してください。
   ※IDには、今後通知を受け取るメールアドレスを入力してください。
   ※グループ選択は「フードバンク活動団体」を入力してください。

|                | 6                                                                      |         | フードバンク活動団体                          |   |  |  |
|----------------|------------------------------------------------------------------------|---------|-------------------------------------|---|--|--|
| Foodeal        |                                                                        |         | フードバンク団体名<br>フードバンク名を入力してください。      |   |  |  |
|                | Foodeal                                                                |         | 電話番号<br>電話番号を入力してください。              | b |  |  |
| 始めましょう Foodeal | 新規アカウント登録フォーム                                                          |         | 保有設備                                |   |  |  |
| - 17 6         | 動団体アカウントを登録してください。                                                     |         | 取扱食品                                |   |  |  |
| ユーサー名*         | アカウント情報                                                                | アカウント情報 |                                     |   |  |  |
| 名 ユーザー名        | グループ<br>● フードバンク活動団体 ○ 食品提供事業者                                         |         | <b>宮葉時間・休日</b><br>宮業時間・休日を入力してください。 |   |  |  |
| パスワード*         | ID(メールアドレス)<br>メールアドレスを入力してください。                                       | *       | 活動地域                                |   |  |  |
| ○ パスワード        | パスワード                                                                  | *       | 範囲を入力してください。                        |   |  |  |
|                | パスワードを入力してください。                                                        |         | 団体紹介・活動内容欄                          |   |  |  |
| 1 D71          | パスワードを認証する<br>確認パスワードを入力してください。                                        | *       | 国地の認知を入力してくたろい。                     |   |  |  |
|                | 郵便番号         *         住所           郵便番号を入力し <sup>-</sup> 住所を入力してください。 | *       |                                     | ~ |  |  |
| パスワードを忘れた方     | 利用規約 と プライバシーポリシー を確認して同意                                              | してくだ    | さい。                                 |   |  |  |
| 新想アカウント登録はこちら  |                                                                        |         |                                     |   |  |  |

(2)

③必要項目を入力のうえ、利用規約・プライバシーポリシーを一読いただき、「同意する」を選択してください。その後、新規アカウント登録を選択してください。

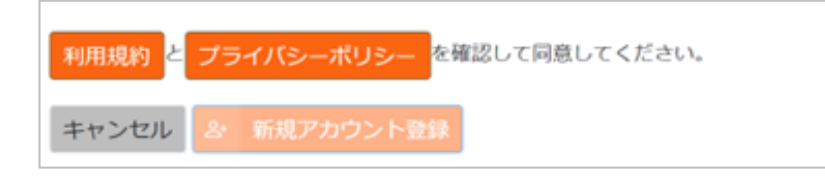

④以下のような確認メールが届きますので、「確認メール」を選択してください。※セキュリティ認証のための操作です。

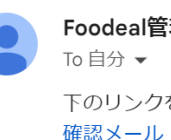

Foodeal管理者 info@foodeal.jp amazonses.com <u>経由</u> To 自分 マ 下のリンクをクリックして、アカウントを確認してください

 ⑤「確認メール」選択後、都道府県側へ利用申請通知が届きますので、 都道府県の承認後、本サービスの利用が開始できます。
 ※承認時には以下のようなメールが届きます。

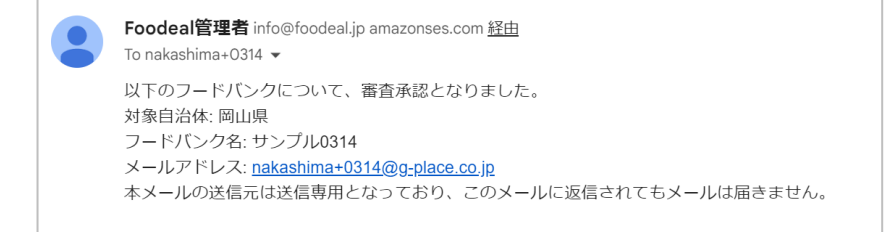

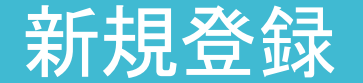

①ログイン画面で、登録したユーザー名・パスワードを入力ください。

・②ユーザーTOP画面が表示され、ログインが完了です。

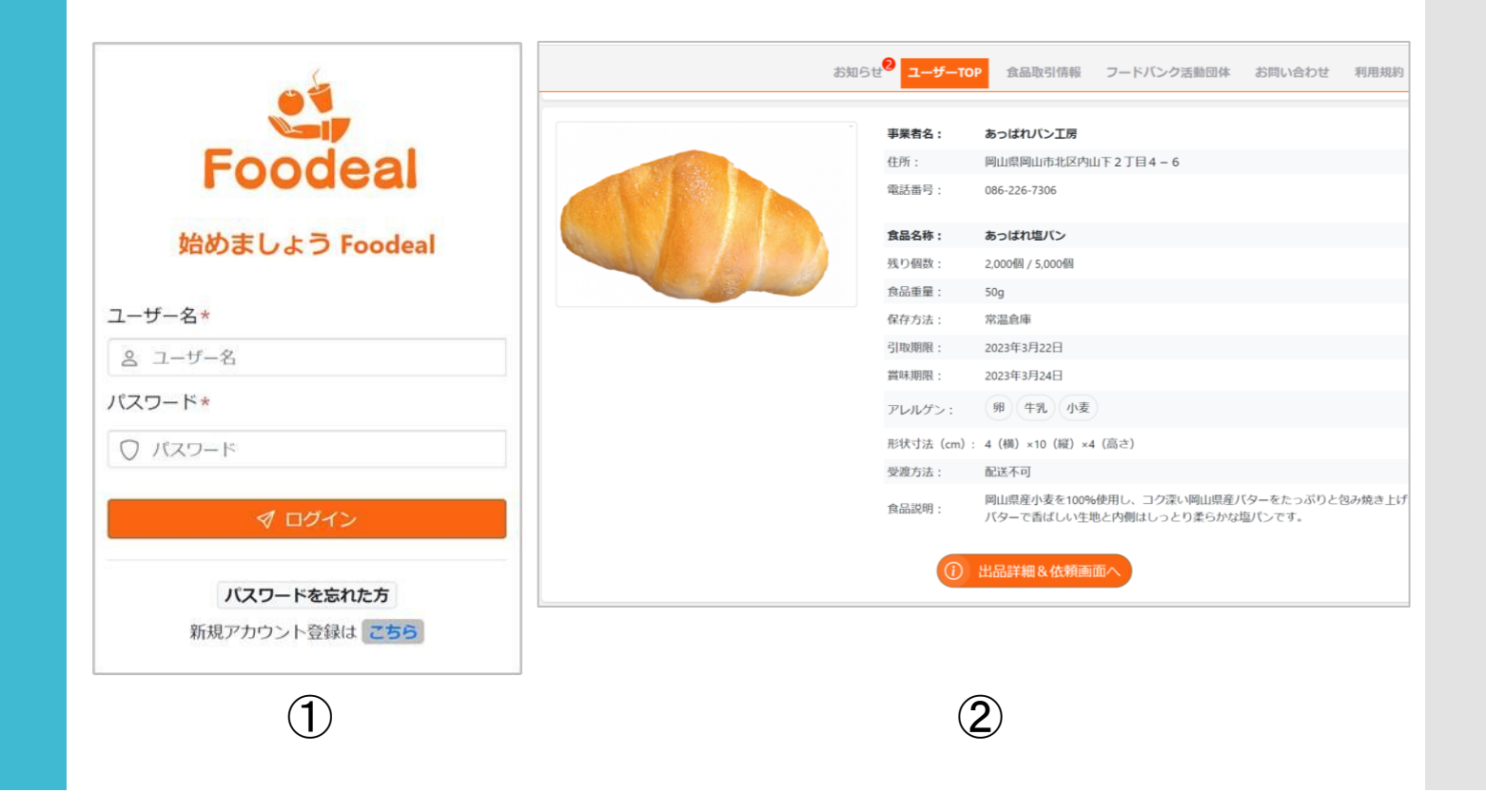

## ログイン

・①ユーザーTOP画面の提供食品一覧ページから食品を検索できます。

②気になる食品があれば、「食品詳細&依頼画面へ」を選択します。

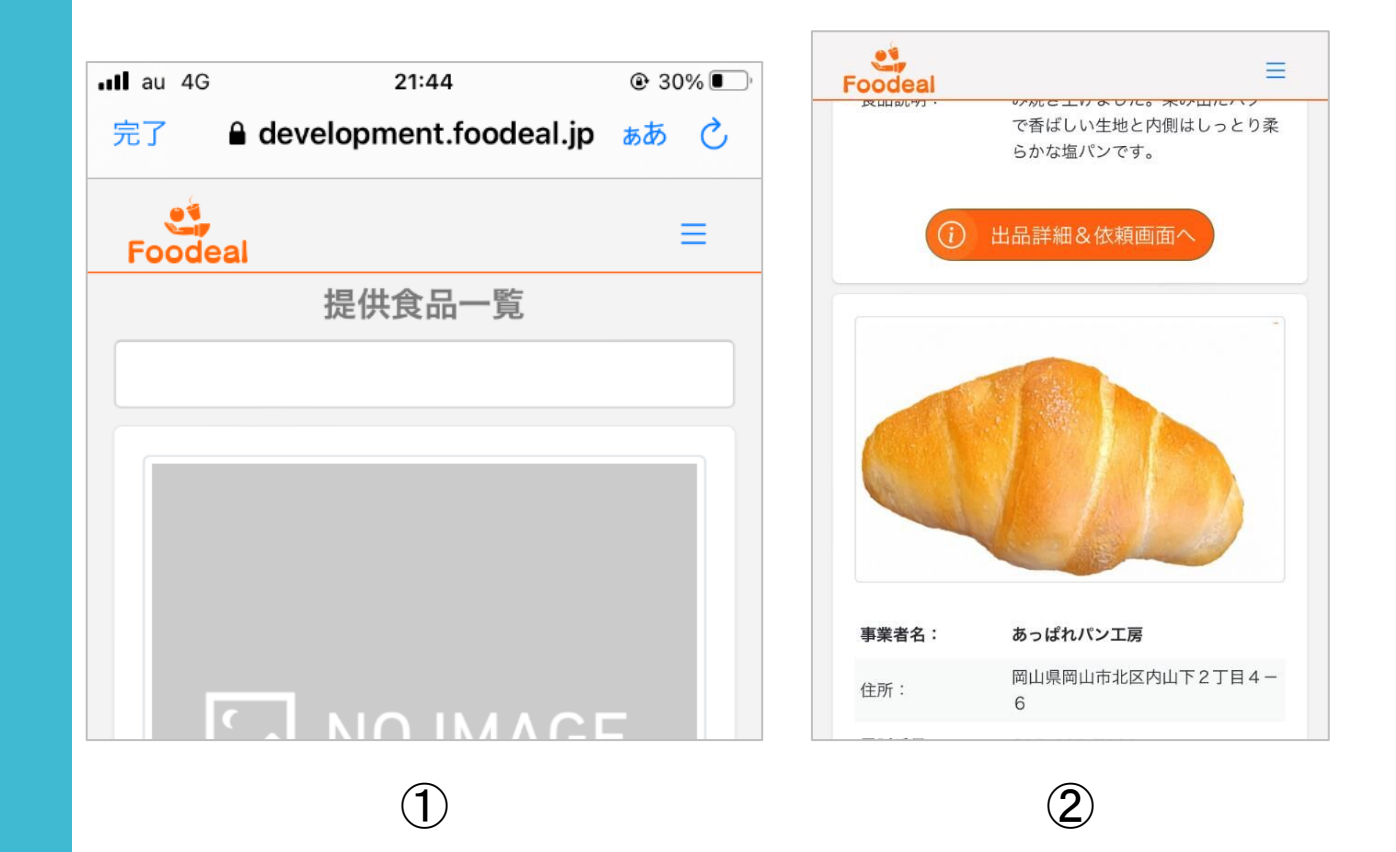

### 食品検索と 依頼

- ③食品の詳細を確認し、依頼する場合は、依頼数量と受取希望日、連絡事項欄を入力してください。
   ※連絡事項欄は、事前に食品提供事業者へ伝達しておきたい事を記載してください。
- ④入力が完了後、「依頼する」ボタンを選択して依頼が完了します。
   ※依頼するボタンを選択すると、食品提供事業者へ通知が届きます。

|       |         | m, 12 |
|-------|---------|-------|
|       | です。     |       |
|       |         |       |
|       |         | /     |
| 依親致重  | 依頼数重を人刀 | 1固    |
|       |         |       |
| 受取希望日 |         |       |
|       |         |       |
|       | 連絡事項:   |       |
|       |         |       |
|       |         |       |
|       |         |       |
|       |         |       |
|       |         |       |
|       |         |       |
|       |         |       |
|       | 「「 依頼する |       |
|       |         |       |
|       |         |       |
|       |         |       |
|       |         |       |

### 食品検索と 依頼

依頼した 食品の確認

- ①メニューの「食品取引情報」を選択します。
   ※スマートフォンからご利用の方は「Ξ」を選択して、メニューを展開します。
- ②食品取引情報一覧の画面へ遷移後、各ステータスを選択します。

| Foodeal    | ≡ | Q、検索                      |
|------------|---|---------------------------|
|            |   | 食品取引情報一覧                  |
| お知らせ       |   | 事業者名 受取希望日 ステータス          |
| ユーザーTOP    |   |                           |
| 食品取引情報     |   | あっぱれパン工房 2023/03/15 依頼中   |
| フードバンク活動団体 |   |                           |
| お問い合わせ     |   | 良品名称: めっはれ温バジ 体積料量: 100 個 |
| 利用規約       |   | 1100回                     |
| プライバシーポリシー |   | $(\mathbf{\hat{2}})$      |
| ログアウト      |   | Ľ.                        |
|            |   |                           |
| (1)        |   |                           |

### 依頼した 食品の確認

| oodeal                                                          | =                                                                                                    | Foc                   |
|-----------------------------------------------------------------|----------------------------------------------------------------------------------------------------|-----------------------|
|                                                                 |                                                                                                    | 受                     |
|                                                                 |                                                                                                    | 食                     |
| 吉兴之々・                                                           | あっぱれパン工屋                                                                                                    | 4                     |
| 争未有有・                                                           |                                                                                                    |                       |
| <b>争未るる・</b><br>住所:                                             | 岡山県岡山市北区内山下2丁目<br>4-6                                                                                                    | 2                     |
| <b>争来る石</b> ・<br>住所:<br>電話番号:                                   | 岡山県岡山市北区内山下2丁目<br>4-6<br>086-226-7306                                                                                    | E C                   |
| <b>争来有石</b> ,<br>住所:<br>電話番号:<br><b>食品名称:</b>                   | 岡山県岡山市北区内山下2丁目<br>4-6<br>086-226-7306<br>あっぱれ塩パン                                                                         | 2<br>7<br>7<br>1<br>1 |
| <b>争未有石</b> ・<br>住所:<br>電話番号:<br><b>食品名称:</b><br>残り個数:          | 岡山県岡山市北区内山下2丁目<br>4-6<br>086-226-7306<br>あっぱれ塩パン<br>1,900個 / 5,000個                                                      | ۲<br>۲<br>۲           |
| <b>争未有右</b> ・<br>住所:<br>電話番号:<br><b>食品名称:</b><br>残り個数:<br>保存方法: | <ul> <li>岡山県岡山市北区内山下2丁目<br/>4-6</li> <li>086-226-7306</li> <li>あっぱれ塩パン</li> <li>1,900個 / 5,000個</li> <li>常温倉庫</li> </ul> | ۲<br>۲<br>۲           |

③ステータスを選択することで、食品取引情報が確認できます。

| Foodeal   | ≡                                                                                              |
|-----------|------------------------------------------------------------------------------------------------|
| 形状引法 (Cm) | /: 4 ((() × 10 (縦) × 4 ())<br>                                                                 |
| 受渡方法:     | 配送不可                                                                                           |
| 食品説明:     | 岡山県産小麦を100%使用し、<br>コク深い岡山県産バターをたっ<br>ぷりと包み焼き上げました。染<br>み出たバターで香ばしい生地と<br>内側はしっとり柔らかな塩パン<br>です。 |
| 依頼数量      | 100 個                                                                                          |
| 受取希望日     | 2023/03/15                                                                                     |
|           | 連絡事項:                                                                                          |
| サンプル      |                                                                                                |

■各ステータスについて

• 「依頼中」

フードバンク団体から依頼後、食品提供期間内において食品提供事業者から承認されていない案件のステータス

• 「取引成立」

フードバンク団体から依頼後、食品提供期間内において食品提供事業 者から承認された案件のステータス

 「取引完了」
 実際に食品の受け渡しが完了し、フードバンク団体から受領書発行が 行われた、または受領書発行を行わずに食品提供期間を超えた案件の ステータス

「結果報告」
 フードバンク団体が受領書を発行後、譲渡結果報告書を発行した案件のステータス

「キャンセル」
 フードバンク団体からの依頼に対して、食品提供事業者がキャンセルした案件または、承認せずにフードバンク団体の受取期限を超えた案件のステータス

### 依頼した 食品の確認

 ①依頼した後、食品提供事業者から承認されるとステータスが 取引成立へ変更されます。
 ※食品提供事業者から承認されるとメールで通知が届きます。
 ※受取希望日を超えると自動でステータスは、「取引完了」へ変更します。

※以下②~④の対応は、食品提供事業者から受領書発行を求められた 場合に対応ください。

②食品取引情報一覧の画面から、ステータスの「取引成立」を選択してください。

| Foodeal |                                           |                                         |               | Ξ     | ≣ |
|---------|-------------------------------------------|-----------------------------------------|---------------|-------|---|
|         |                                           |                                         |               | Q 検   | 索 |
|         | ſ                                         | 自动引情報一                                  | <b>黔</b><br>見 |       |   |
| 事業者名    | 名                                         | 受取希望日                                   |               | ステータス |   |
| 食品提供事業者 |                                           | 2024/03/02                              |               | 取引完了  |   |
|         | 食品名称: サ<br>依頼数量: 10<br>受渡方法:<br>連絡事項: サ   | ンプル6<br>個<br>ンプル                        |               |       |   |
| 食品提供事業者 |                                           | 2024/03/02                              |               | 取引完了  |   |
|         | 食品名称: サ<br>依頼数量: 3個<br>受渡方法: 全<br>連絡事項: サ | ンプル0301<br><sup>固</sup><br>国配送可能<br>ンプル |               |       |   |

# 取引成立後について

- ③食品取引詳細の画面から受領書発行を選択してください。
- ・④Excel形式で受領書が発行され、受領書発行ボタンは「譲渡結果報告」ボタンへ変更します。 ※受領書発行は、Excelから1回のみ可能です。

| <b>松积</b> 双重     | 3 10 | 依頼数量             | 3 個 |
|------------------|------|------------------|-----|
| 受取希望日 2023/02/28 |      | 受取希望日 2023/02/28 |     |
| 連絡事項:            |      | 連絡事項:            |     |
| A                |      | A                |     |
| <b>这</b> 受領書発行   |      | 遼 譲渡結果報告         |     |
| 3                |      | <b>(4</b> )      |     |

# 取引成立後について

- ①食品取引情報の画面から、「取引完了」のステータスを選択してく ださい。
- ②食品取引情報詳細の画面から、「譲渡結果報告」のボタンを選択してください。
- ・③譲渡結果報告書がExcel形式で発行されます。また、ステータスは「取引完了」→「結果報告」へ変更します。
   ※譲渡結果報告書は何度でも発行できます。

| Q、検索                                                                 | 受取希望日 2023/02/28 |
|----------------------------------------------------------------------|------------------|
| 食品取引情報一覧                                                             | 連絡事項:            |
| 事業者名 受取希望日 ステータス                                                     | А                |
| <b>食品提供事業者</b> 2023/02/28 取引完了                                       |                  |
| 食品名称:お菓子0227         依頼数量:3個         受渡方法:提供エリアのみ配送可能         連絡事項:A | ◎ 薙液結甲報牛         |
|                                                                      |                  |

### 譲渡結果報告書 の発行

- ①メニューから「フードバンク活動団体」を選択してください。
- ②「修正する」ボタンを選択後、各登録項目の編集が可能になります。
- ③「修正完了」ボタンを選択すると、編集が完了します。

|                     | Foodeal<br>事 更音 节                  | Foodeal =                                         |
|---------------------|------------------------------------|---------------------------------------------------|
|                     | 5320003<br>住所<br>大阪府大阪市淀川区宮原4-1-14 | メールアドレス(ユーザーID)<br>nakashima+0227@g-place.co.jp 🖉 |
| Foodeal =           | 保有設備<br>常温倉庫 冷蔵庫 冷凍庫               | フードバンク団体名<br>岡山県様テスト用(フードバンク)                     |
| お知らせ                | 取扱食品                               | 電話番号<br>08062383276                               |
| ユーザーTOP<br>食品取引情報   | 営業時間・休日<br>土日                      | 郵便番号<br>5320003                                   |
| フードバンク活動団体          | 活動地域<br>岡山県内5文字以上                  | 住所<br>大阪府大阪市淀川区宮原4-1-14                           |
| 利用規約                | 団体紹介・活動内容欄<br>サンプル                 | 保有設備<br>常温倉庫 冷蔵庫 冷凍庫                              |
| ブライバシーポリシー<br>ログアウト | 修正する     『退会                       | 取扱食品                                              |
| (1)                 |                                    | 2)                                                |

#### 登録情報の編集

お知らせ

#### ①メニューから「お知らせ」を選択してください。

②お知らせ一覧ページが表示され、各記事を確認できます。
 県からのお知らせのほか、案件のステータス変更時や食品提供事業者から承認された際にお知らせが届きます。

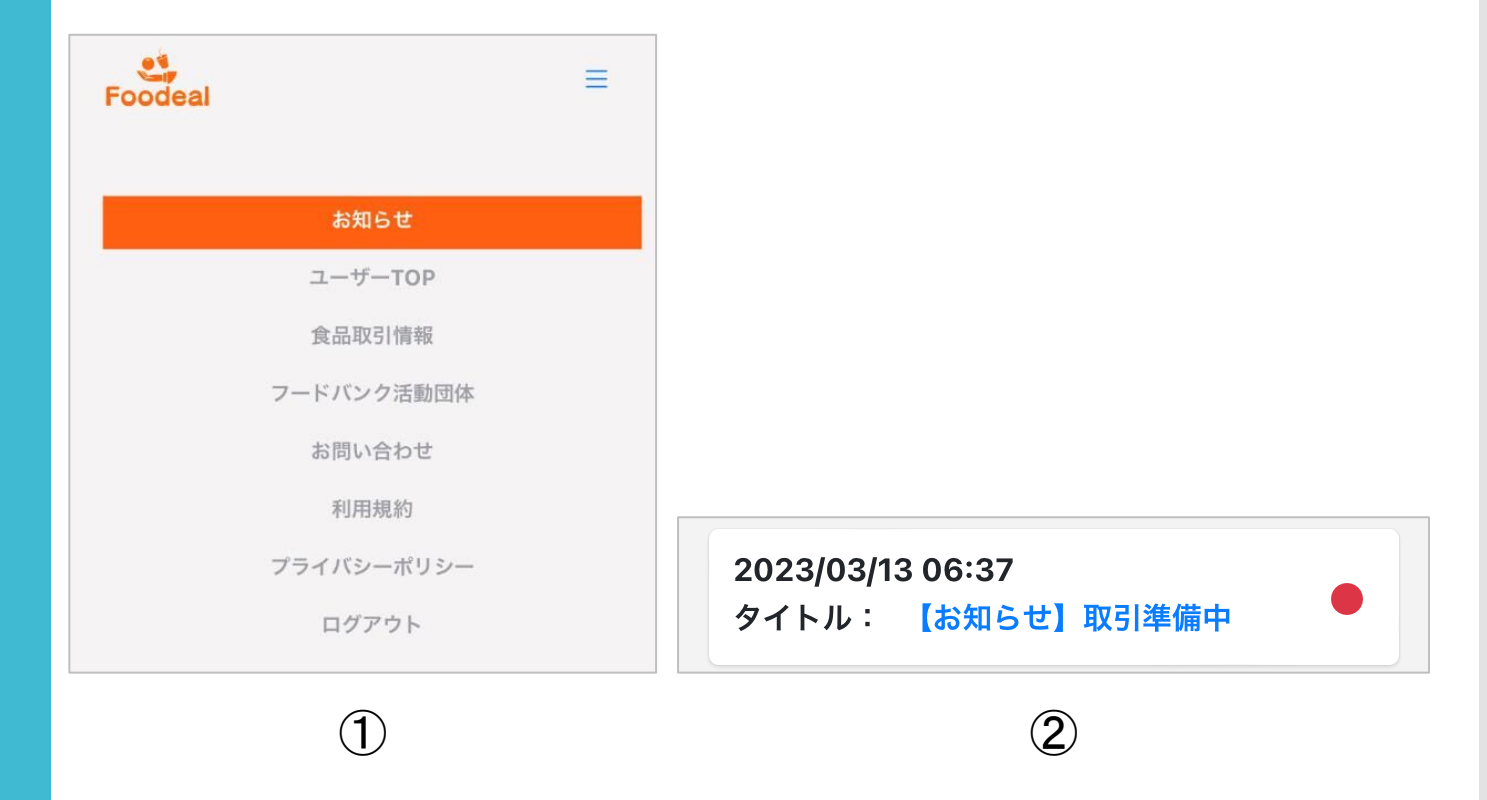

### ログアウト

| • | ①メニュ- | ーから | 「ログア | ウト」 | を選択し | 、てく | ださい。 |  |
|---|-------|-----|------|-----|------|-----|------|--|
|---|-------|-----|------|-----|------|-----|------|--|

②ログイン画面へ遷移し、ログアウトが完了します。

| Foodeal    | ≡ | Foodeal           |
|------------|---|-------------------|
| お知らせ       |   | 始めましょう Foodeal    |
| ユーザーTOP    |   | <b>ユ_+f_ タ</b> *  |
| 食品取引情報     |   | ユーリー名。<br>名 ユーザー名 |
| フードバンク活動団体 |   | パスワード*            |
| お問い合わせ     |   | パスワード             |
| 利用規約       |   | タ ログイン            |
| プライバシーポリシー |   | パフロードた亡わたち        |
| ログアウト      |   | 新規アカウント登録はこち      |
| 1          |   | 2                 |

パスワードを 忘れたとき

| Foodeal        |                   |
|----------------|-------------------|
| 始めましょう Foodeal | Foodeal           |
| ユーザー名*         |                   |
| ≥ ユーザー名        |                   |
| パスワード*         | <b>ユーザータ</b> *    |
| ○ パスワード        | メールアドレスを入力してください。 |
|                | ✓ パスワード変更メールを送信する |
|                | キャンセル             |

①ログイン画面から「パスワードを忘れた方」を選択してください。

17

- ③届いたメールから、「パスワードをリセット」を選択してください。
- ④新しいパスワードを入力して、「パスワードの更新」を選択してく
   ださい。パスワードの更新が完了します。

 $\leftarrow \cdots$ 

Foodeal 管理者 22:45

下のリンクをクリックしてアカウントのパスワー

(1)

To nakashima+0227 ~

F

ドをリセット

パスワードをリセット

| Foodeal                                |   |
|----------------------------------------|---|
| <b>パスワード</b><br>パスワードを入力してください。        | * |
| <b>パスワードを認証する</b><br>確認パスワードを入力してください。 | * |
| ┩ パスワードの更新                             |   |

2

### パスワードを 忘れたとき

①変更前のID(メールアドレス)でログインしてください。

- ・②メニューから「フードバンク活動団体」を選択してください。
- ・③登録情報の中からIDの項目横の<br />
  <br />
  <br />
  を選択してください。

|                                      |   | Foodeal                                           |  |
|--------------------------------------|---|---------------------------------------------------|--|
| Foodeal                              | ≡ | メールアドレス(ユーザーID)<br>nakashima+0227@g-place.co.jp 🖉 |  |
|                                      |   | フードバンク団体名<br>岡山県様テスト用(フードバンク)                     |  |
| お知らせ                                 |   | 電話番号                                              |  |
| ユーザーTOP                              |   | 08062383276                                       |  |
| 食品取引情報                               |   | 郵便番号<br>5320003                                   |  |
| フードパンク活動団体                           |   | 住所                                                |  |
| お問い合わせ                               |   | 大阪府大阪市淀川区宮原4-1-14                                 |  |
| 利用規約                                 |   | 保有設備                                              |  |
| プライバシーポリシー                           |   | 常温倉庫  冷蔵庫  冷凍庫                                    |  |
| ログアウト                                |   | 取扱食品                                              |  |
| $\widehat{\boldsymbol{\mathcal{O}}}$ |   | (3)                                               |  |

### ID (メールアドレス) を 変更したいとき

④IDの変更が可能になるので、新しいIDを入力してください。

- ⑤IDを変更後には、旧アドレス宛に変更確認のメールが届きます。 •
- ・⑥メール内のURLリンクから本人確認後、ID変更が完了します。

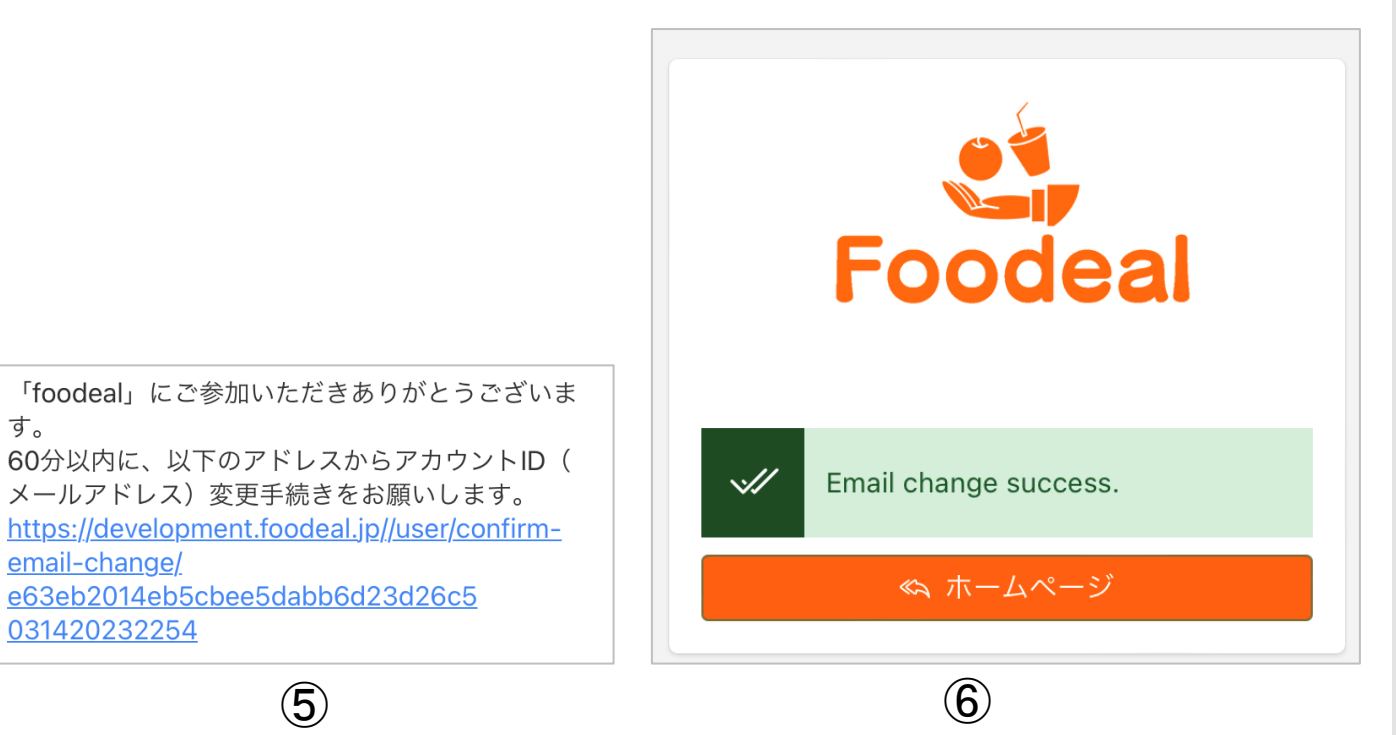

### ID (メールアドレス) を 変更したいとき

す。

email-change/

031420232254

20